## Skapa kurspaket

Kurspaket kan användas för att samla ihop kurser som studenter ska läsa. De fungerar ungefär på samma sätt som program i Ladok.

- Kurspaketet skapas med grunduppgifter så som omfattning och benämning.
- **Tillfällen** för kurspaketet skapas upp, här framgår t.ex. studieperiod och ort. Studenterna antas på ett tillfälle.
- På varje tillfälle kan kurstillfällen eller annat innehåll läggas in. Studenterna som är antagna på kurspaketet kommer då få ett deltagande på kurstillfällena och kan registreras.
- Kurspaket kan även läggas som innehåll i andra strukturer. Tillexempel kan kurspaketet läggas in som innehåll i ett program.

| Kurspaket                                                 |  |
|-----------------------------------------------------------|--|
| Tillfälle VT22-HT23                                       |  |
| Kurstillfälle 1                                           |  |
| Kurstillfälle 2                                           |  |
| Tillfälle VT23-HT24                                       |  |
| Kurstillfälle 3                                           |  |
| Kurstillfälle 4                                           |  |
| Tillfälle VT23-HT24<br>Kurstillfälle 3<br>Kurstillfälle 4 |  |

| Innehåll                      | Sida |
|-------------------------------|------|
| Skapa nytt kurspaket          | 2-3  |
| Skapa tillfälle för kurspaket | 4-5  |
| Innehåll på tillfället        | 6-7  |

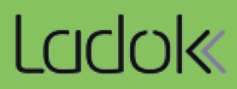

## Hantering

- 1. Gå till Utbildningsinformation  $\rightarrow$  Kurspaket
- 2. Klicka på Skapa kurspaket

| Ladok     | Studied   | lokumentation        | Utbildni    | ngsinformation | n Uppföl  | jning Systema | administrat | tion       |                             |       |             |
|-----------|-----------|----------------------|-------------|----------------|-----------|---------------|-------------|------------|-----------------------------|-------|-------------|
| Kurs, gru | ndnivå    | Kurs, avancera       | ıd nivå     | Kurs, forskarn | ivå Pro   | gram Kurspa   | ket 1       | ga 🗸       | Hantera flera 🗸             | Pågåe | ende arbete |
| Kurspa    | ket       |                      |             |                |           |               |             |            |                             |       |             |
| Kurspa    | iket      | Kurspakettillfäl     | le          |                |           |               |             |            |                             |       |             |
| Benämnir  | ng        |                      |             | Utb.kod        | Organisat | ion           |             | Status     | \$                          |       | Avvecklad   |
|           |           |                      |             |                | Välj      |               | •           | × U<br>× K | tkast × Påbörjad<br>omplett | •     | Nej × 🕶     |
| Skapa ku  | ırspaket  | 2                    |             |                |           |               |             |            |                             |       |             |
| Benämni   | ing       | _                    |             | Omf.           | Utb.kod   | Giltig fr.o.m | Ve          | ersion     | Organisationsenhet          | Ingåe | ende delar  |
| Cäk aana  | m att and | o värdon i säldältor | a ob klicko | nå "Oak"       |           |               |             |            |                             |       |             |

- 3. Välj när kurspaketet ska vara **giltigt från och med**. Tillfällen för kurspaketet kommer kunna starta från och med den period som väljs här. Valet styr också vilken mall som används för att skapa kurspaketet.
- 4. Fyll i uppgifter om kurspaketet i flikarna **Grunduppgifter** och **Tilläggsuppgifter** *Fält markerade med \* är obligatoriska att fylla i.*
- 5. Spara

| Sammanställning     | 🖋 Grunduppgifter          | Tilläggsuppgift        |
|---------------------|---------------------------|------------------------|
| Spara (Ctrl+S) Avbr | yt Åndra för registervård | 4 Isa falt for engelsk |
| Utbildningsmall     | Giltig från och med 2011  | -01-01 i version 5     |
| Kod                 |                           |                        |
| 12345               |                           |                        |
| Giltig fr.o.m *     |                           |                        |
| HT2023              | × <del>*</del>            |                        |

6. Gå till fliken Sammanställning och ändra status till Påbörjad

Nu kan fler fält bli obligatoriska att fylla i. Kontrollera flikarna Grunduppgifter och Tilläggsuppgifter. Fyll eventuellt i ytterligare information och spara.

| <sup>Kurspaket</sup> →<br>Engelska   180,0                | hp   12345   Utk               | ast               |
|-----------------------------------------------------------|--------------------------------|-------------------|
| Sammanställning                                           | Srunduppgifter                 | Tilläggsuppgifter |
| Sätt status till                                          | Välj - 6 bort                  |                   |
| Svensk benämning<br>Engelsk benämning<br>Nuvarande status | Påbörjad<br>Komplett<br>Utkast |                   |

- 7. Gå till fliken Sammanställning och ändra status till Komplett
- 8. Nu kan beslutsfattare och beslutsdatum behöva fyllas i, det beror på lärosätets inställningar.

| Sätt status till Komplett |                 | \$                    |
|---------------------------|-----------------|-----------------------|
| Beslutsfattare *          | 8               | Teofanil              |
| Beslutsdatum *            | ÂÂMMDD 🗰        |                       |
| Anteckning                |                 |                       |
|                           | Max 2000 tecken |                       |
|                           |                 |                       |
|                           |                 | Spara (Ctrl+S) Avbryt |

Kurspaketet är nu klart. Tillfällen behöver skapas för att kunna anta studenter.

Tillfällen kan skapas från och med att ett kurspaket är i status Utkast.

Du kan skapa kurspakettillfälle direkt efter det att du skapat ett kurspaket eller så söker du upp ett kurspaket under **Utbildningsinformation**  $\rightarrow$  **Kurspaket**.

## Hantering

- 1. Gå till fliken Tillfällen
- 2. Klicka på Skapa tillfälle

| Ladok                   | Studied                | okumentation         | Utbildnings | information     | Uppföljnin | g Systemadn     | ninistration |            |     |
|-------------------------|------------------------|----------------------|-------------|-----------------|------------|-----------------|--------------|------------|-----|
| Kurs, gru               | ndnivå                 | Kurs, avancer        | ad nivå Ku  | rs, forskarnivå | Program    | n Kurspaket     | Övriga 🗸     | Hantera f  | era |
| Kurspaket >             | ka   18                | 80,0 hp   12         | 2345   Koi  | mplett          |            |                 |              |            |     |
| Samma                   | anställnin             | ig 🖉 🖉 Grur          | duppgifter  | 🖋 Tilläggs      | uppgifter  | 🖋 Ingående      | e delar      | Tillfällen | 1   |
| Skapa till<br>Tillf.kod | fälle 2<br>(alt. benär | 2<br>mning och omf.) | Period S    | tudieperiod     | Та         | kt (%) Und.form | 1            | Studieort  | ł   |
| Det finns               | inga tillfäll          | en                   |             |                 |            |                 |              |            |     |

- **3. Med planerad start**: Ange den första perioden som tillfället ges Valet styr vilken mall som används för att skapa kurspaketet.
- 4. Fyll i uppgifter om tillfället i flikarna Grunduppgifter och Tilläggsuppgifter. Fält markerade med \* är obligatoriska att fylla i. Studieperiod har fyllts med samma period som du valt i "Med planerad start" - tänk på att ändra studieperioden om kurspakettillfället är längre än en termin.
- 5. Spara

|   | Kurspaket) <u>Engelska   180,0 hp   1234</u><br>Engelska   180,0 hp   12<br>Ny/Nytt kurspakettillfälle | 5 0 <del>Karspaketainalle</del> →<br>345 | Tips! Klicka på "i" för att se<br>information om kurspaketet<br>samtidigt som du skapar tillfället |
|---|----------------------------------------------------------------------------------------------------|------------------------------------------|----------------------------------------------------------------------------------------------------|
|   | Sammanställning                                                                                        | runduppgifter 🔗 Tilläggsuppgifte         | r                                                                                                  |
| 5 | Spara (Ctrl+S) Avbryt Andr                                                                             | a for registervard 4                     | ext                                                                                                |
|   | Utbildningsmall Gilti                                                                                  | g från och med 2011-01-01 i version 5    |                                                                                                    |
|   | Tillfälleskod                                                                                          |                                          |                                                                                                    |
|   | Startperiod *                                                                                          |                                          |                                                                                                    |

6. Gå till fliken Sammanställning och ändra status till Påbörjad

Nu kan fler fält bli obligatoriska att fylla i. Kontrollera flikarna Grunduppgifter och Tilläggsuppgifter. Fyll eventuellt i ytterligare information och spara.

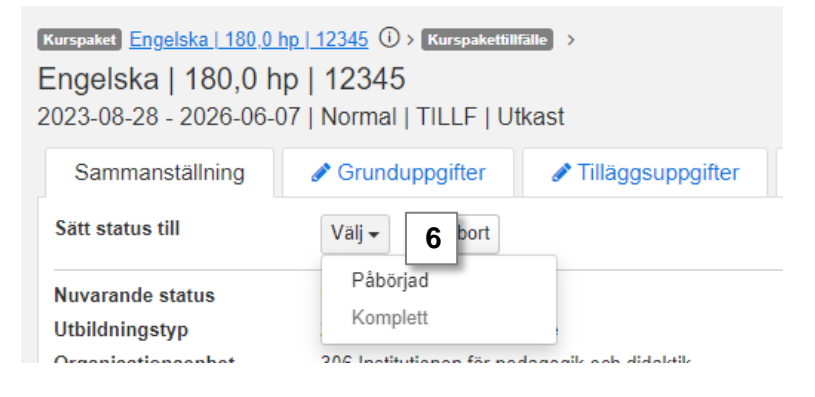

- 7. Gå till fliken Sammanställning och ändra status till Komplett
- 8. Nu kan beslutsfattare och beslutsdatum behöva fyllas i, det beror på lärosätets inställningar.

| Sätt status till Komplett |                 | 2                     |
|---------------------------|-----------------|-----------------------|
| Beslutsfattare *          | 8               | Testanil              |
| Beslutsdatum *            | ÂÂMMDD 🗰        |                       |
| Anteckning                |                 |                       |
|                           | Max 2000 tecken |                       |
|                           |                 |                       |
|                           | [               | Spara (Ctrl+S) Avbryt |

Tillfället är nu klart. Tillfällen behöver skapas för att kunna anta studenter.

Innehåll kan läggas in från och med att tillfället är i status Utkast.

Du kan skapa innehållet direkt efter det att du skapat ett tillfälle eller så söker du upp ett tillfälle under **Utbildningsinformation**  $\rightarrow$  **Kurspaket**  $\rightarrow$  **Kurspakettillfälle**.

## Hantering

- 1. Gå till fliken Struktur
- 2. Öppna sökpanelen och sök fram innehållet i sökpanelen med hjälp av parametrarna:
  - Utbildningstyp (välj t.ex. kurstillfälle)
  - Organisationsenhet

  - Benämning, utbildningskod eller tillfälleskod

| Kurspaket <u>Engelska   180,0  </u><br>Engelska   180,0 h<br>2023-08-28 - 2026-06-0 | <u>p   12345</u>                      | a⊪e ><br>kast               |            |
|-------------------------------------------------------------------------------------|---------------------------------------|-----------------------------|------------|
| Sammanställning                                                                     | Srunduppgifter                        | Tilläggsuppgifter           | 🖋 Struktur |
| Dölj sökpanel 🗸 🙎                                                                   | om Termin 🗸 Skapa                     | a nytt inriktningstillfälle |            |
| Kurstillfälle - Högskole                                                            | utbildning, 2007 års × 🔻              |                             |            |
| 0150 Engelska instituti                                                             | onen X 🔻                              |                             |            |
| HT2023                                                                              | X <del>-</del>                        |                             |            |
| Benämning                                                                           | Utb.kod Tillf.kod                     |                             |            |
| Sök Rensa Ø                                                                         | Fritext                               |                             |            |
| Sök genem att ange vär<br>på "Sök"                                                  | <del>den i oökfälten och klicka</del> |                             |            |

- 3. Välj om innehållet ska läggas in som obligatoriskt eller valbart i rullistan längst ner i rutan för innehållet.
- 4. Klicka på pilen till höger om rullistan för att lägga till innehållet

| 0150 Engelska institutionen                                                                       | X 💌       |
|---------------------------------------------------------------------------------------------------|-----------|
| HT2023                                                                                            | × -       |
| Benämning Utb.kod                                                                                 | Tillf.kod |
| Sök Rensa 🕜                                                                                       | Fritext   |
|                                                                                                   |           |
| Engelska 1 30,0 hp EN0011                                                                         | Antal: 2  |
| Engelska 1 30,0 hp EN0011<br>EN102 2023-08-28 - 2024-01-14 100% N<br>Stockholm                    | Antal: 2  |
| Engelska 1 30,0 hp EN0011<br>EN102 2023-08-28 - 2024-01-14 100% N<br>Stockholm<br>Obligatoriskt 3 | Antal: 2  |

Dölj sökpanel -

- 5. Välj antagningsförfarande:
  - Anmälan: Studenter behöver anmäla sig på kurstillfället inom anmälningsperioden
  - Utan anmälan: Kurstillfället trillar direkt in i studentens studieplan
  - Extern ansökan: Urval och anmälan görs i externt system, t.ex. NyA
- 6. Publicera strukturen när allt innehåll är inlagt.

Efter publicering kommer innehållet skickas vidare, och antingen läggas in i studenternas studieplaner eller till externt system.

| Sammanställn                                                                      | iing 🥒 🖉                                           | Grunduppgifte           | er 🥒 Tillå   | iggsuppgifter | 🖋 Struk | tur |  |
|-----------------------------------------------------------------------------------|----------------------------------------------------|-------------------------|--------------|---------------|---------|-----|--|
| Visa sökpanel ✔ Visa som Termin ✔ Skapa nytt inriktningstillfälle Dela struktur ≁ |                                                    |                         |              |               |         |     |  |
| •                                                                                 |                                                    |                         |              |               |         |     |  |
| Publicera 6                                                                       | antagningsfö                                       | rfarande                |              |               |         |     |  |
| 35                                                                                | 36                                                 | 37                      | 38           | 39            | 40      | 41  |  |
| Engelska 1<br>EN102 2023-08<br>Antagningsförf                                     | 30,0 hp EN001<br>8-28 - 2024-01-<br>arande ej valt | 1<br>14 100% Norma<br>5 | al Stockholm |               |         |     |  |